Înscrierea la examenul de licență/ dizertație :

1. Accesați site-ul <u>www.outlook.com</u> și faceți click pe Sign in

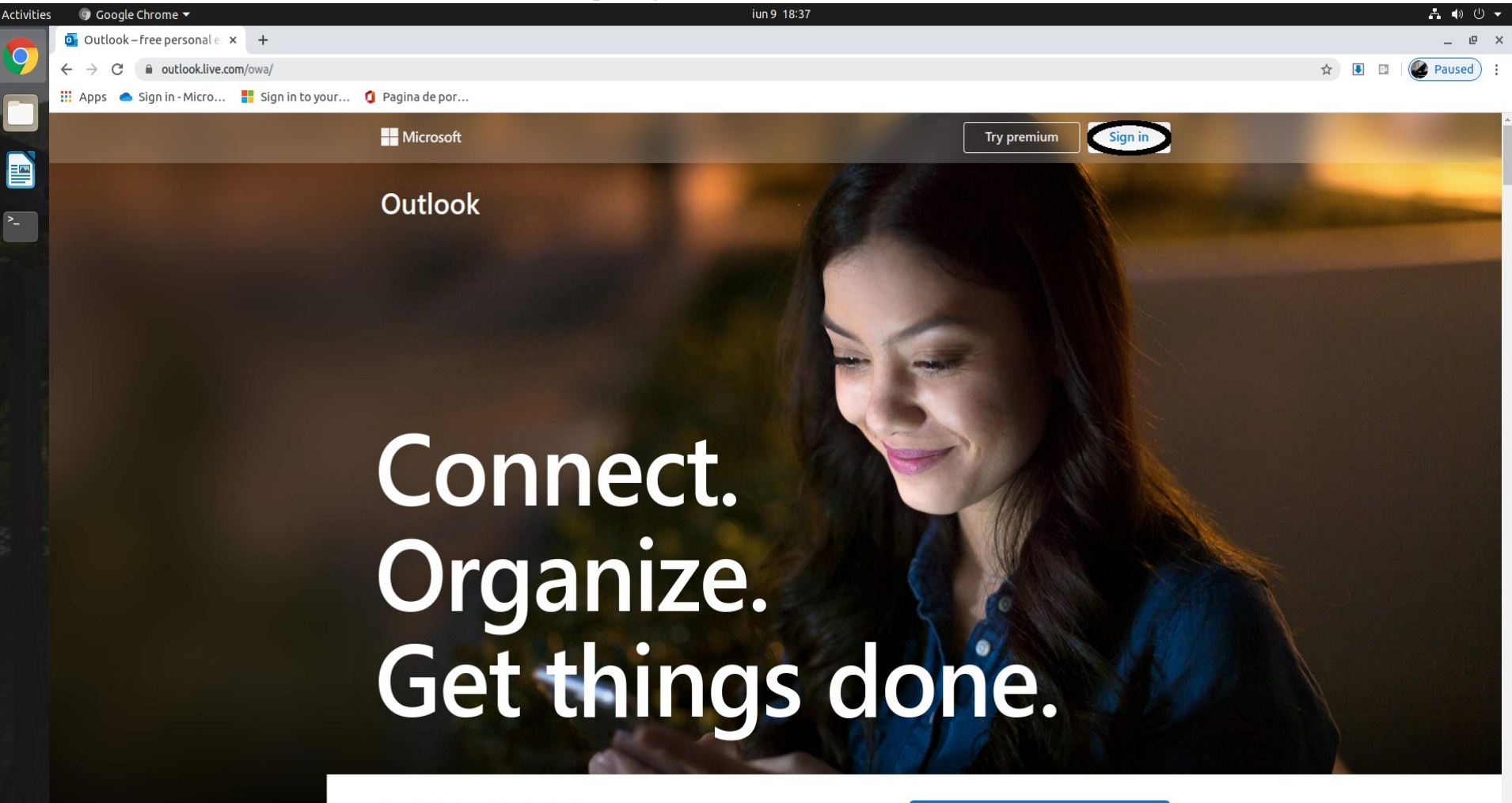

Free Outlook email and calendar

Everything you need to be your most productive and connected self—at home, on the go, and everywhere in between.

Create free account

# 2. Completați căsuța cu adresa de mail @student.arteiasi.ro și click *Next*

| Activities | 🕼 Google Chrome 🕶 iun 9–18:38                                                                                                    | e             | • ● ∪     | • |
|------------|----------------------------------------------------------------------------------------------------|---------------|-----------|---|
|            | Sign in to your Microsoft a × +                                                                                                    |               | _ @       | × |
| 9          | 🗧 🔶 🗘 🔒 login.live.com/login.srf?wa=wsignin1.0&rpsnv=13&ct=1591717070&rver=7.0.6737.0℘=MBI_SSL&wreply=https%3a%2f%2foutlook.live.com%2f%3fnlp%3d1%26RpsCsrfState%3d726c8fee-6515-4ee3-0560-c597852aaf 🖈 |               | Paused    | ÷ |
|            | 🔢 Apps 🜰 Sign in - Micro 🚦 Sign in to your 🟮 Pagina de por                                                                                                    |               |           |   |
|            |                                                                                                    |               |           |   |
|            |                                                                                                    |               |           |   |
|            |                                                                                                    |               |           |   |
| >_         |                                                                                                    |               |           |   |
|            |                                                                                                    |               |           |   |
|            |                                                                                                    |               |           |   |
|            |                                                                                                    |               |           |   |
|            |                                                                                                    |               |           |   |
|            |                                                                                                    |               |           |   |
|            | Microsoft                                                                                                    |               |           |   |
|            |                                                                                                    |               |           |   |
|            | Sign in                                                                                                    |               |           |   |
|            | nume.prenume@student.arteiasi.ro                                                                                                    |               |           |   |
|            | No account? Create one!                                                                                                    |               |           |   |
|            | Sign-in options                                                                                                    |               |           |   |
|            |                                                                                                    |               |           |   |
|            | Next                                                                                                    |               |           |   |
|            |                                                                                                    |               |           |   |
|            |                                                                                                    |               |           |   |
|            |                                                                                                    |               |           |   |
|            |                                                                                                    |               |           |   |
|            |                                                                                                    |               |           |   |
|            |                                                                                                    |               |           |   |
|            |                                                                                                    |               |           |   |
|            |                                                                                                    |               |           |   |
|            |                                                                                                    |               |           |   |
|            | Terms                                                                                                    | of use Privac | & cookies |   |

#### 3. Introduceți parola contului și click *Sign in*

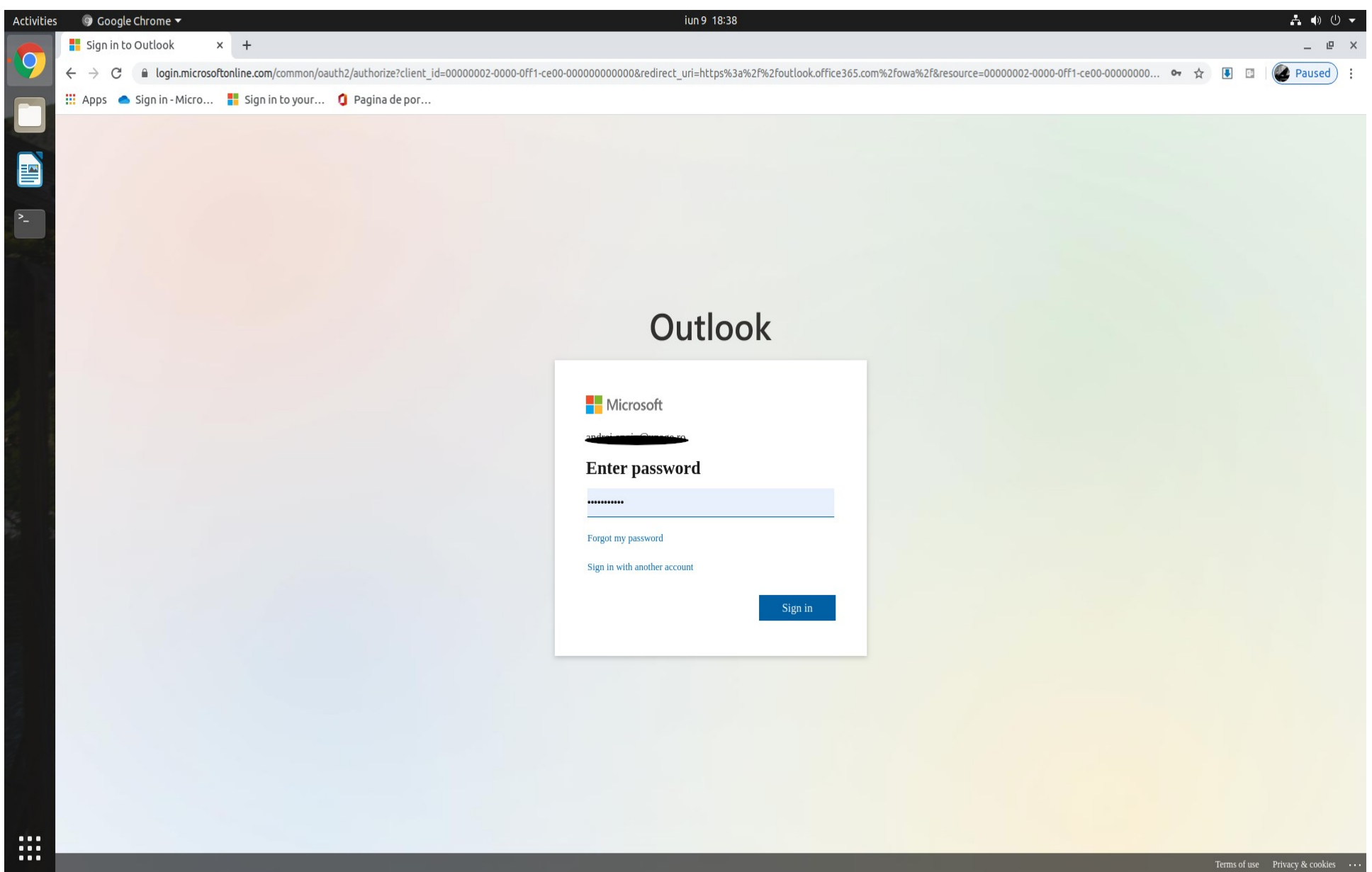

#### 4. Bifați *Do not show this again* și click *Yes*

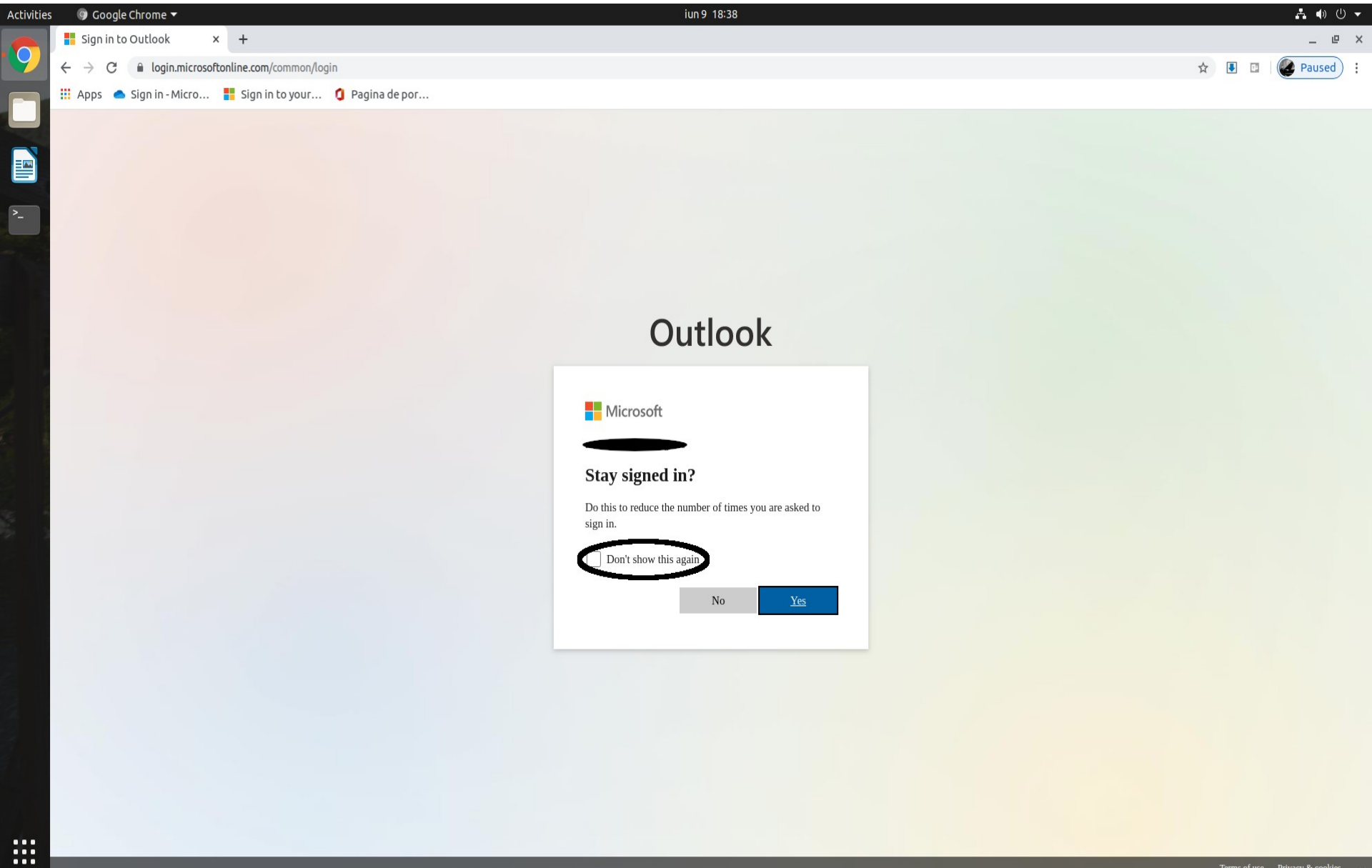

### 5. Odată logat, click pe *Mesaj Nou*

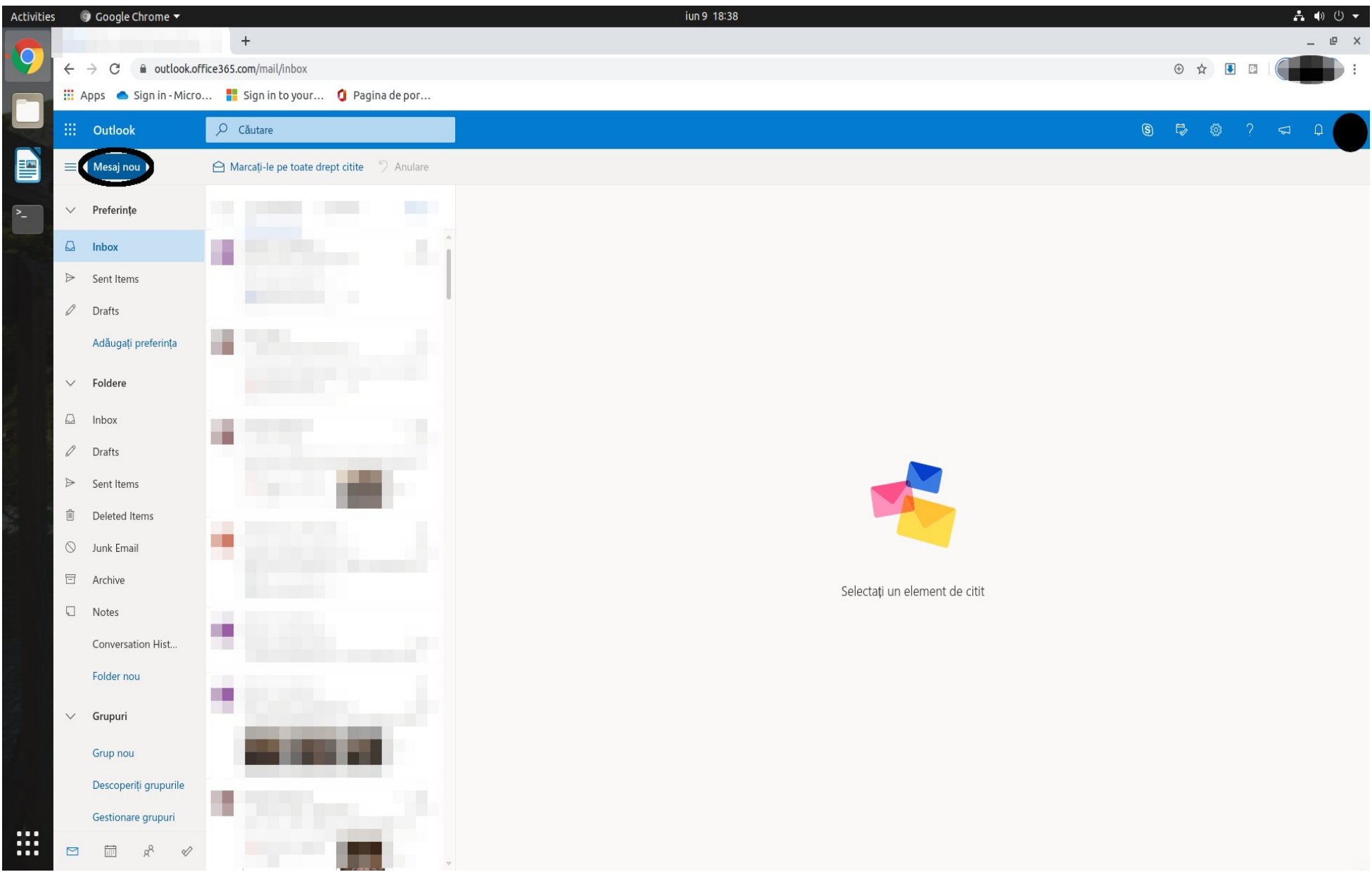

6. În căsuța *Către*, scrieți adresa de mail a secretariatului:

- pentru Specializările Interpretare Muzicală – <u>secretariat.ficsmt@unage.ro</u>

- pentru Studiile Muzicale Teoretice – <u>muzica.ficsmt@unage.ro</u>

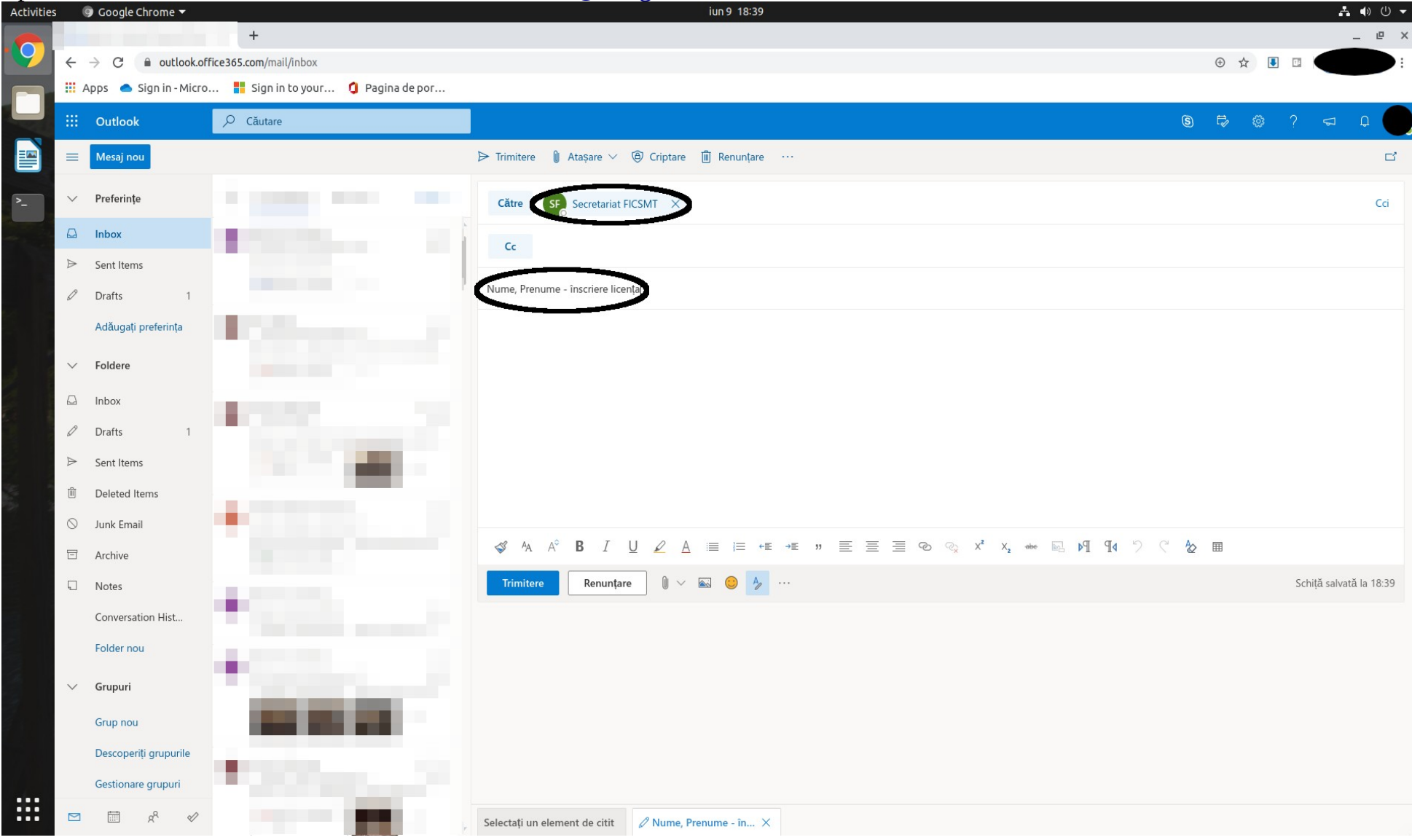

### 7. Ca să atașați documentele necesare înscrierii, click pe agrafa și selectați *Navigați pe acest computer*.

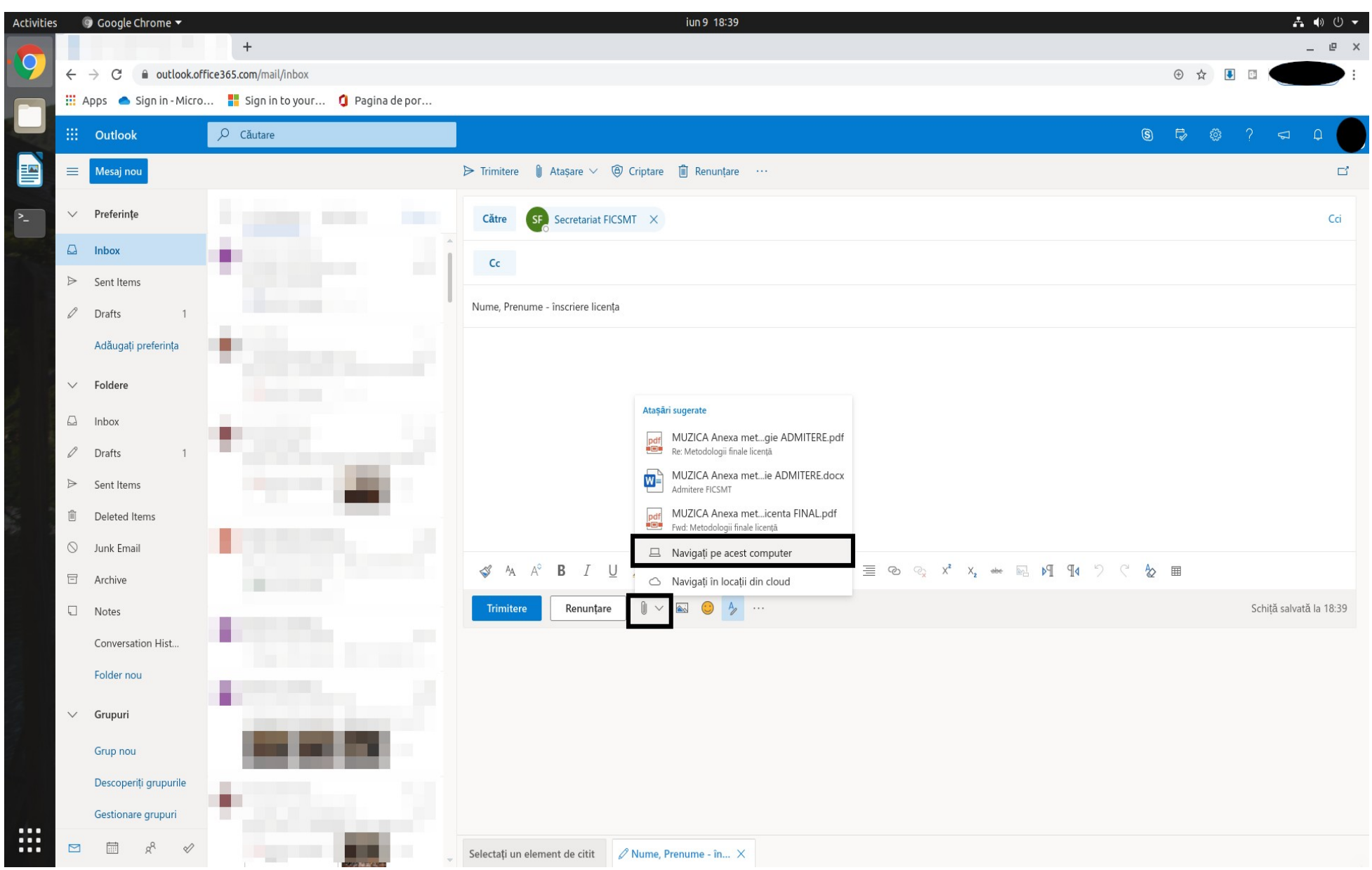

### 8. Selectați fișierele de pe computerul personal și click Încărcați și partajați ca link OneDrive

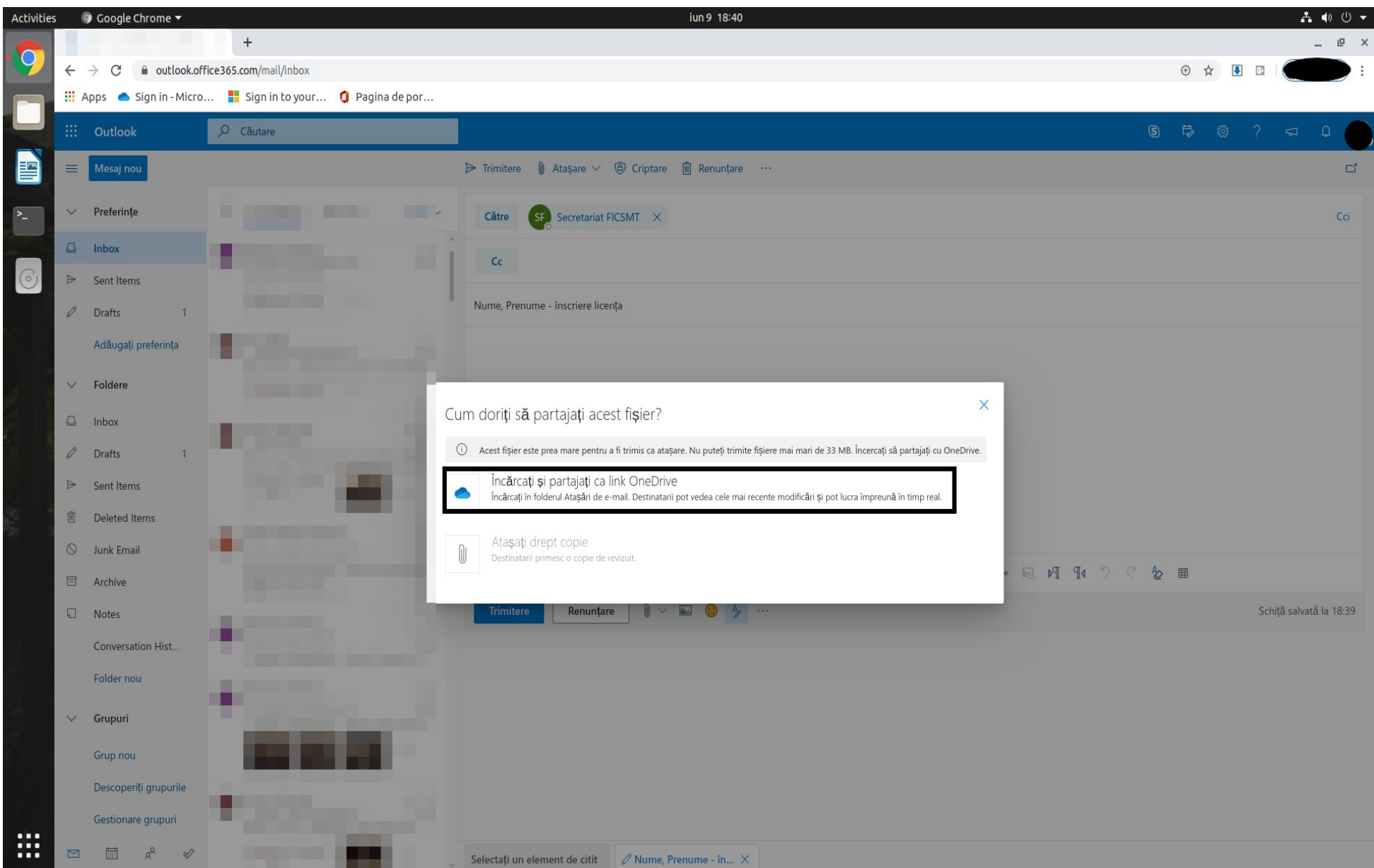

# 9. Așteptați până se încarcă documentele în *OneDrive*

| Activitie | ; (          | 🕽 Google Chrome 🔻       |                                                                                                    | iun 11 18:29                                                        | riji -   | A 🐠         | () ▼ |
|-----------|--------------|-------------------------|----------------------------------------------------------------------------------------------------|---------------------------------------------------------------------|----------|-------------|------|
|           |              |                         | +                                                                                                    |                                                                     |          | - 1         | e ×  |
| 9         | $\leftarrow$ | → C                     | ice365.com/mail/inbox/id/AAQkAGJhMDY2NzUyLTQzYzQ                                                                                                    | tNDEyOC05ZjE0LTQ4MDgxYjI0YTQ4YgAQABb5%2B%2FmQ%2FEBOv%2BOxPJsdKjQ%3D | ☆ 💽      |             |      |
|           | <b>!!!</b> / | Apps 📥 Sign in - Micro. | 🚦 Sign in to your 🚺 Pagina de por 🚦                                                                                                    | Teams 📫 Microsoft Teams                                             |          |             |      |
|           |              | Outlook                 | ,∕⊂ Căutare                                                                                                    | S 🛱 🔅                                                               | ? <      | a Q         |      |
|           | =            | Mesaj nou               | :                                                                                                    | > Trimitere 👔 Ataşare ∨ 🕲 Criptare 🛍 Renunțare …                    |          |             | ď    |
| >_        | $\sim$       | Preferințe              |                                                                                                    | Către SF Secretariat FICSMT X                                       |          | 1           | Cci  |
|           |              | Inbox                   |                                                                                                    |                                                                     |          |             |      |
| 0         | ⊳            | Sent Items              |                                                                                                    |                                                                     |          |             |      |
|           | Ø            | Drafts 1                |                                                                                                    | Nume, Prenume - inscriere licenta                                   |          |             |      |
| 0         |              | Adăugați preferința     | <ul> <li>This sector is</li> </ul>                                                                                                    | .mp4                                                                |          |             |      |
|           | $\sim$       | Foldere                 |                                                                                                    |                                                                     |          |             |      |
|           | ۵            | Inbox                   | <ul> <li>Construction</li> </ul>                                                                                                    |                                                                     |          |             |      |
|           | Ø            | Drafts 1                |                                                                                                    |                                                                     |          |             |      |
|           | $\land$      | Sent Items              |                                                                                                    |                                                                     |          |             |      |
|           | Ŵ            | Deleted Items           |                                                                                                    |                                                                     |          |             |      |
|           | $\otimes$    | Junk Email              |                                                                                                    |                                                                     |          |             |      |
|           | Ē            | Archive                 | A CONTRACTOR OF A CONTRACTOR OF A CONTRACTOR OF A CONTRACTOR OF A CONTRACTOR OF A CONTRACTOR OF A CONTRACTOR OF                                                                                                    |                                                                     |          |             |      |
|           |              | Notes                   | T Statement 1                                                                                                    |                                                                     |          |             |      |
|           |              | Conversation Hist       |                                                                                                    |                                                                     |          |             |      |
|           |              | Folder nou              | A CONTRACTOR OF A CONTRACTOR OFTA CONTRACTOR OFTA CONTRACTOR OFTA CONT | Trimitere Renunțare 🕅 🗸 🐼 🤌 …                                       | Schiță s | alvată la 1 | 8:28 |
|           | $\sim$       | Grupuri                 | and the second second se                                                                                                    |                                                                     |          |             |      |
|           |              | Grup nou                |                                                                                                    |                                                                     |          |             |      |
|           |              | Descoperiti arupurile   | the second second second second second second second second second second second second second second second se                                                                                                    |                                                                     |          |             |      |
|           |              | Gestionare grupuri      |                                                                                                    |                                                                     |          |             |      |
| :::       | 1000         | den o                   |                                                                                                    |                                                                     |          |             |      |
|           |              | i x √                   |                                                                                                    | Selectați un element de citit 🖉 Nume, Prenume - in 🗙                |          |             |      |

### 10. După încarcarea documentelor în One Drive, click pe *Trimitere*

| Activities |           | 🕽 Google Chrome 🔻         |                                                                                                    | iun 11 18:29                                                                                                    | 4      | . A. 1     | • • • •  |
|------------|-----------|---------------------------|----------------------------------------------------------------------------------------------------|----------------------------------------------------------------------------------------------------|--------|------------|----------|
|            |           |                           | +                                                                                                    |                                                                                                    |        | -          | e ×      |
|            | ←         | → C                       | ice365.com/mail/inbox/id/AAQkAGJhMDY2NzUyLTQzYz                                                                                                    | QtNDEyOC05ZjE0LTQ4MDgxYjI0YTQ4YgAQABb5%2B%2FmQ%2FEBOv%2BOxPJsdKjQ%3D                                                               | ☆ .    |            | • :      |
|            |           | Apps l 📥 Sign in - Micro. | 🚦 Sign in to your 🧯 Pagina de por 🚦                                                                                                    | Teams 🤹 Microsoft Teams                                                                                                    |        |            |          |
|            |           | Outlook                   |                                                                                                    | S 🛱 🏟                                                                                                    |        | <b>a</b> ( | ç        |
|            | =         | Mesaj nou                 |                                                                                                    | ⊨ Trimitere 🔋 Ataşare ∨ 🕲 Criptare 🛍 Renunțare …                                                                                   |        |            | С        |
| >_         | $\sim$    | Preferințe                |                                                                                                    | Către SF Secretariat FICSMT X                                                                                                    |        |            | Cci      |
|            |           | Inbox                     |                                                                                                    |                                                                                                    |        |            |          |
| 0          | ⊳         | Sent Items                | and the second second se                                                                                                    |                                                                                                    |        |            |          |
|            | Ø         | Drafts 1                  |                                                                                                    | Nume, Prenume - inscriere licenta                                                                                                  |        |            |          |
| 0          |           | Adăugați preferința       | <ul> <li>Contract of the second second s</li></ul> | .mp4                                                                                                    |        |            |          |
| 3 6        | $\sim$    | Foldere                   |                                                                                                    |                                                                                                    |        |            |          |
|            |           | Inbox                     | 1.00 million                                                                                                    |                                                                                                    |        |            |          |
|            | Ø         | Drafts 1                  |                                                                                                    |                                                                                                    |        |            |          |
|            | $\bowtie$ | Sent Items                | -                                                                                                    |                                                                                                    |        |            |          |
|            | Ĩ         | Deleted Items             |                                                                                                    |                                                                                                    |        |            |          |
| S. 3       | $\odot$   | Junk Email                |                                                                                                    |                                                                                                    |        |            |          |
|            | Ē         | Archive                   |                                                                                                    |                                                                                                    |        |            |          |
|            | Ţ         | Notes                     | The second second second second second second second second second second second second second second second se                                                                                                    |                                                                                                    |        |            |          |
|            |           | Conversation Hist         |                                                                                                    | ≪ <sup>4</sup> A A <sup>°</sup> B <i>I</i> U ∠ A ≡ ⊨ +≡ * ≡ ≡ ≡ ∞ ∞ x <sup>*</sup> x, ••• № № ¶ ¶4 <sup>7</sup> C <sup>*</sup> & ⊞ |        |            |          |
|            |           | Folder nou                |                                                                                                    | Trimitere Renunțare 🔋 🗸 💿 🍌 …                                                                                                    | Schiță | salvată l  | la 18:28 |
|            |           |                           | and the second second se                                                                                                    |                                                                                                    |        |            |          |
|            | $\sim$    | Grupuri                   |                                                                                                    |                                                                                                    |        |            |          |
|            |           | Grup nou                  | The second second                                                                                                    |                                                                                                    |        |            |          |
|            |           | Descoperiți grupurile     |                                                                                                    |                                                                                                    |        |            |          |
|            |           | Gestionare grupuri        |                                                                                                    |                                                                                                    |        |            |          |
|            |           | ₫ x <sup>q</sup> &        |                                                                                                    | Selectați un element de citit 🖉 Nume, Prenume - in 🗙                                                                               |        |            |          |

# 11. Ca să vă delogați, click pe inițialele contului (dreapta sus) și click *Deconectare*

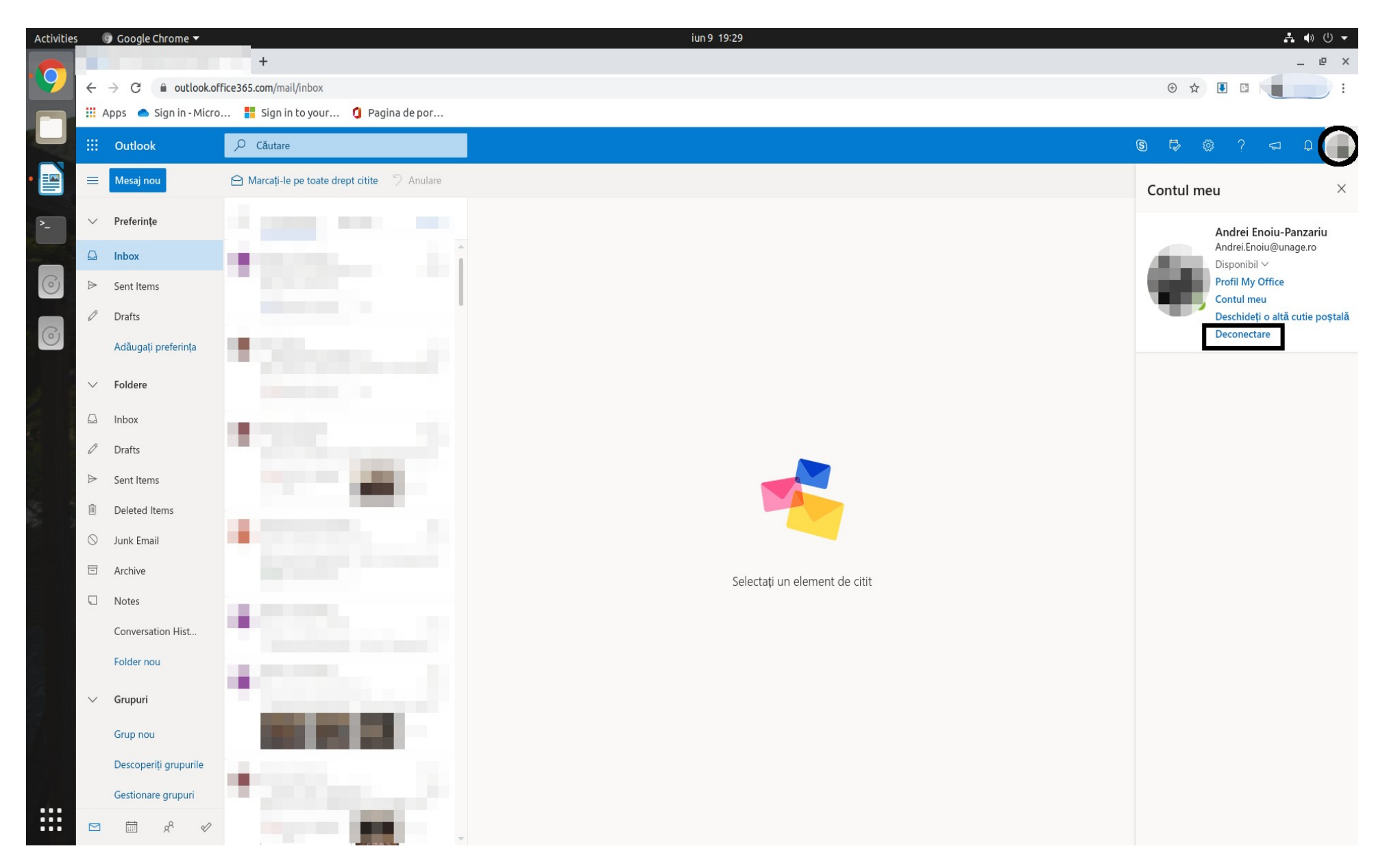